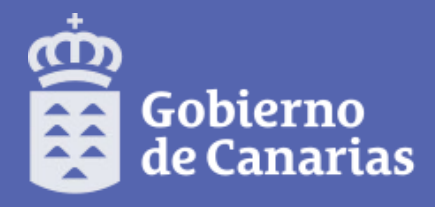

Consejería de Educación y Universidades Dirección General de Centros

e Infraestructura Educativa

# PROCESO DE ADMISIÓN 2019

# SECUNDARIA

Dirección General de Centros e Infraestructura Educativa

Servicio de Escolarización

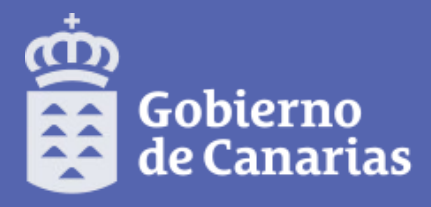

Consejería de Educación y Universidades

Dirección General de Centros e Infraestructura Educativa

# SERVICIO DE ESCOLARIZACIÓN use.ceu@gobiernodecanarias.org

Juan Domingo Miguel Juan Carlos - 922423721 - 922423736 - 922423748

# ÍNDICE

**1.- OBJETIVOS DE LA CHARLA** 

2.- CÓMO CUMPLIMENTAR LAS SOLICITUDES DE ADMISIÓN

**3.- GENERADOR DE SOLICITUDES POR WEB** 

4.- APP – PINCEL ALUMNADO y FAMILIAS

**5.- IMPRESO DE SOLICITUD** 

6.- RECUPERAR Y GRABAR LAS SOLICITUDES EN LOS CENTROS

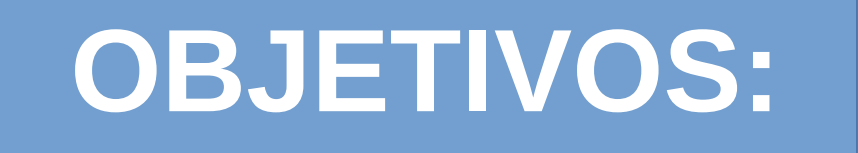

### **1. PRESENTAR EL GENERADOR DE SOLICITUDES DE ADMISIÓN**

2. CONOCER LAS FORMAS DE CUMPLIMENTAR LOS DATOS EN EL GENERADOR

**3. PRACTICAR:** 

- RELLENAR UNA SOLICITUD POR WEB.
- GENERAR EL DOCUMENTO.
- CARGAR LOS DATOS DE UNA SOLICITUD.

# **GENERADOR DE SOLICITUDES**

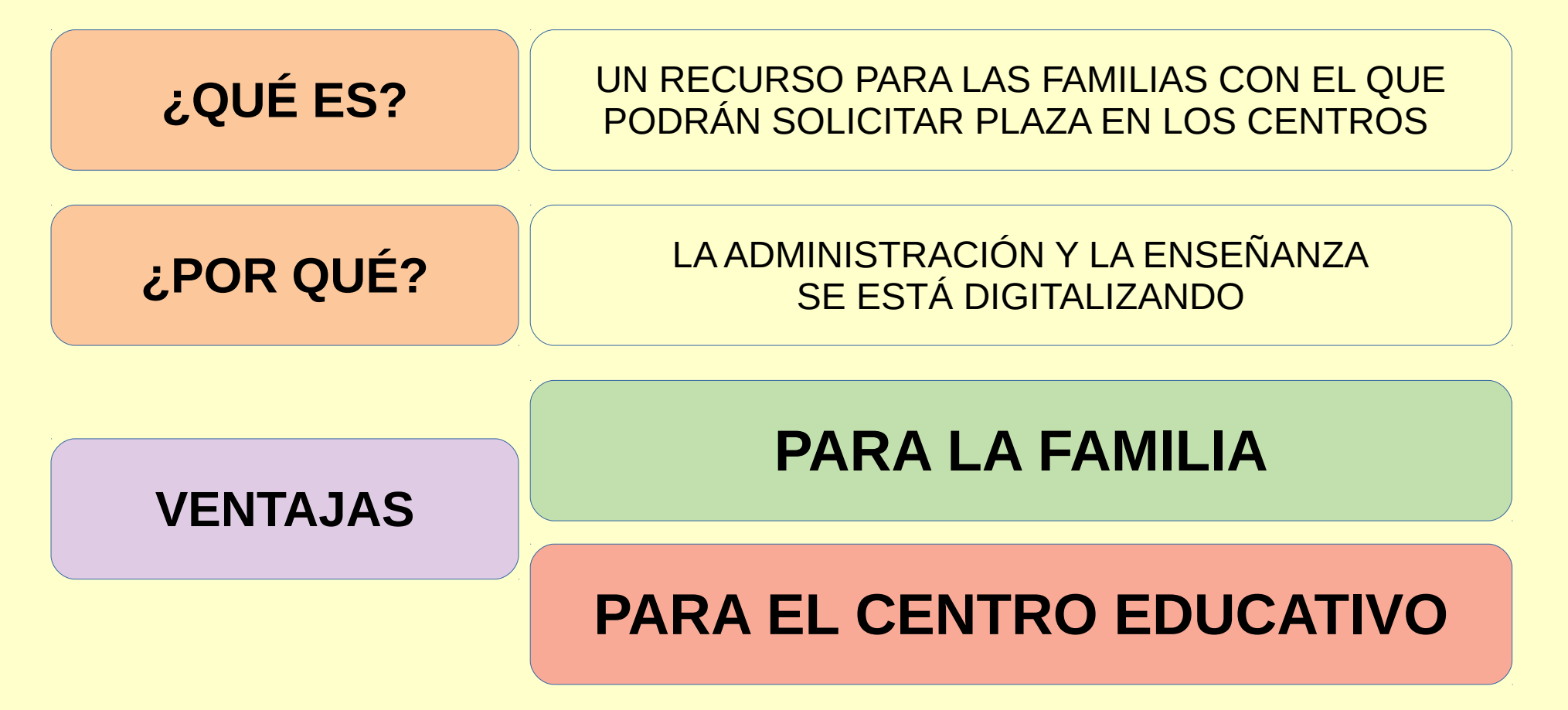

# **GENERADOR DE SOLICITUDES**

# VENTAJAS

## FAMILIA

Evita presentar mucha documentación

Consulta de datos por Intermediación: DNI – IRPF - Familia numerosa – Discapacidad

Podrán consultar su PUNTUACIÓN por apartados con DNI y COD. SOLICITUD

# **CENTRO EDUCATIVO**

Simplifica la recogida de documentación y trámites

Recuperar datos para matriculación con COD. SOLICITUD

# PROCEDIMIENTO

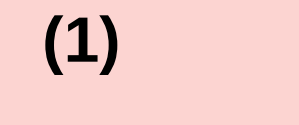

### Las familias CUMPLIMENTAN LA SOLICITUD y obtienen un CÓDIGO

Pueden hacer las solicitudes que quieran

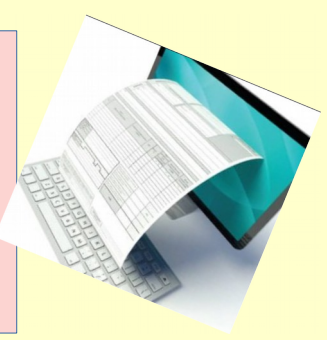

(2)

### Las familias ENTREGAN LA SOLICITUD en el PRIMER CENTRO

(3)

### EI CENTRO REGISTRA y GRABA LA SOLICITUD

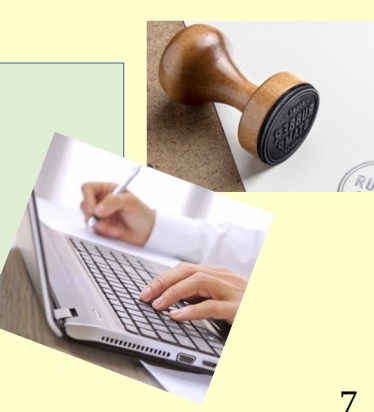

### ¿Dónde está LA SOLICITUD?

# WEB de la CEU

### IMPRESO EN PAPEL que se solicita en EL CENTRO

# **APP de la CEU**

# **SOLICITUD WEB**

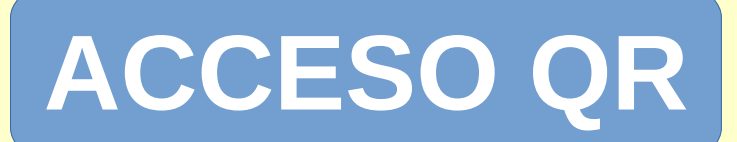

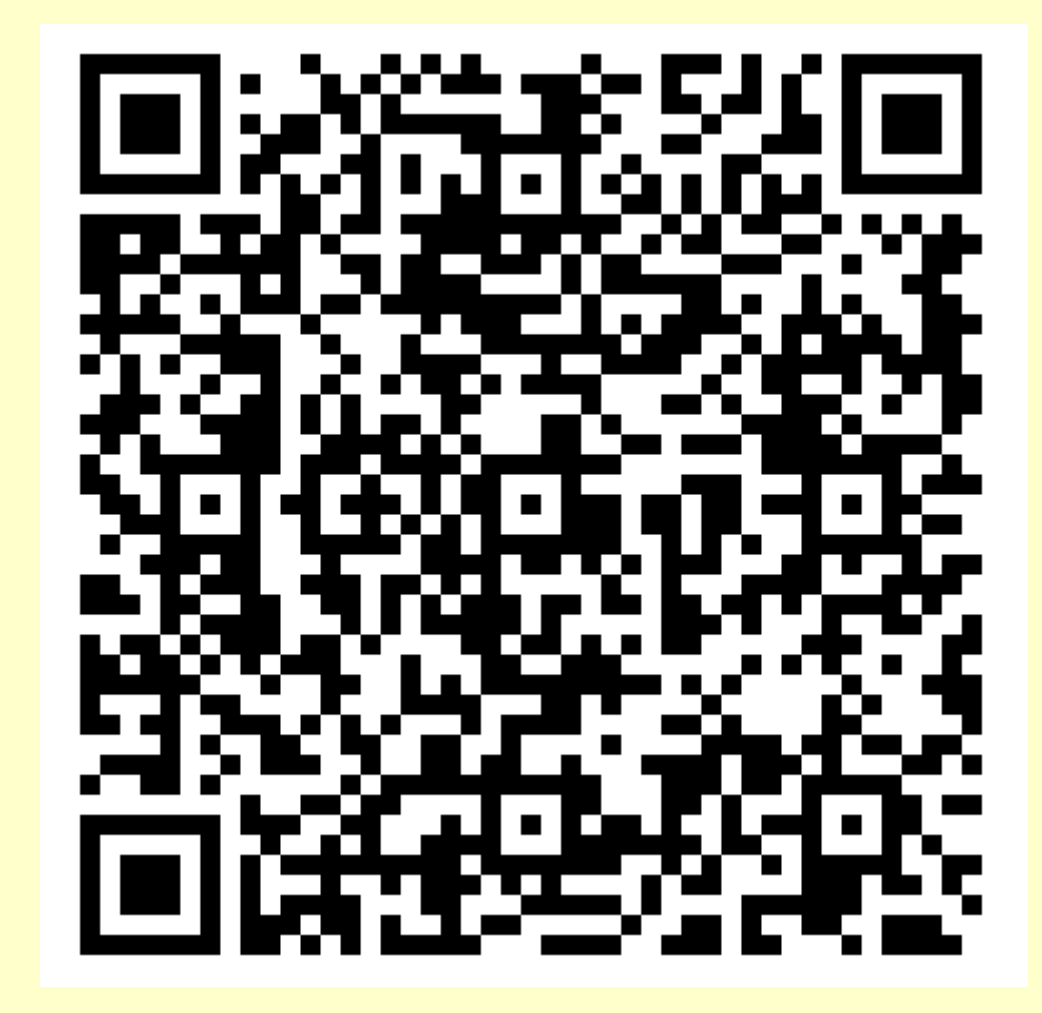

# https://goo.gl/DNB9Ue

FORMAS DE ACCESO AL GENERADOR

### **1. Con contraseña de PINCEL EKADE**

2. FORMULARIO EN BLANCO 2.1 Con DNI/NIE

2.2 Sin identificación o con PASAPORTE

### **PÁGINA INICIAL**

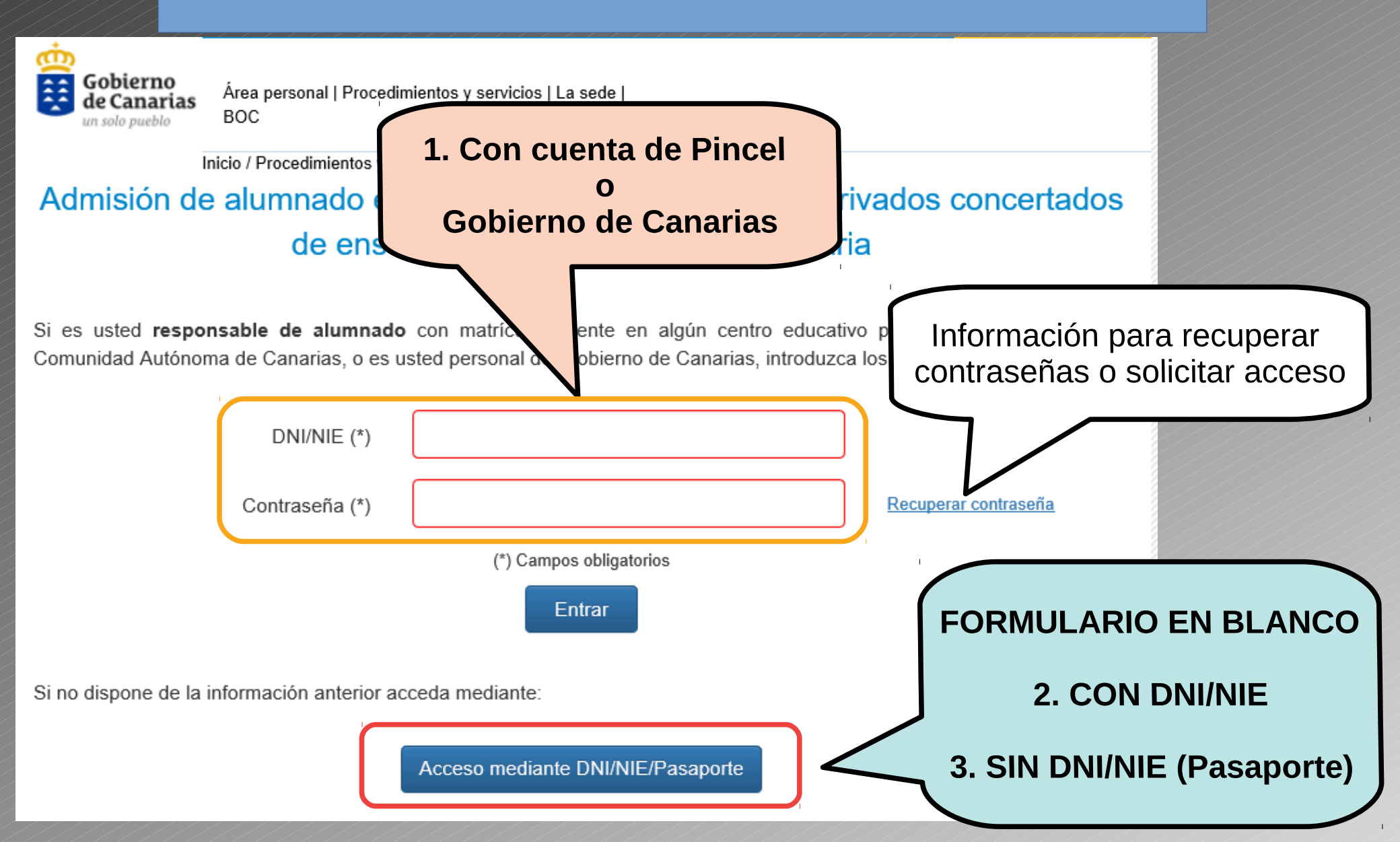

### **1º ACCESO USUARIO DE PINCEL EKADE**

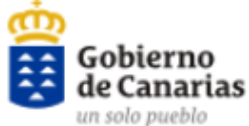

Área personal | Procedimientos y servicios | La sede | BOC

Inicio / Procedimientos y servicios /

### Admisión de alumnado en centros docentes públicos y privados concertados de enseñanzas de educación secundaria

Si es usted **responsable de alumnado** con matrícula vigente en algún centro educativo público o concertado de la Comunidad Autónoma de Canarias, o es usted personal del Gobierno de Canarias, introduzca los siguientes datos:

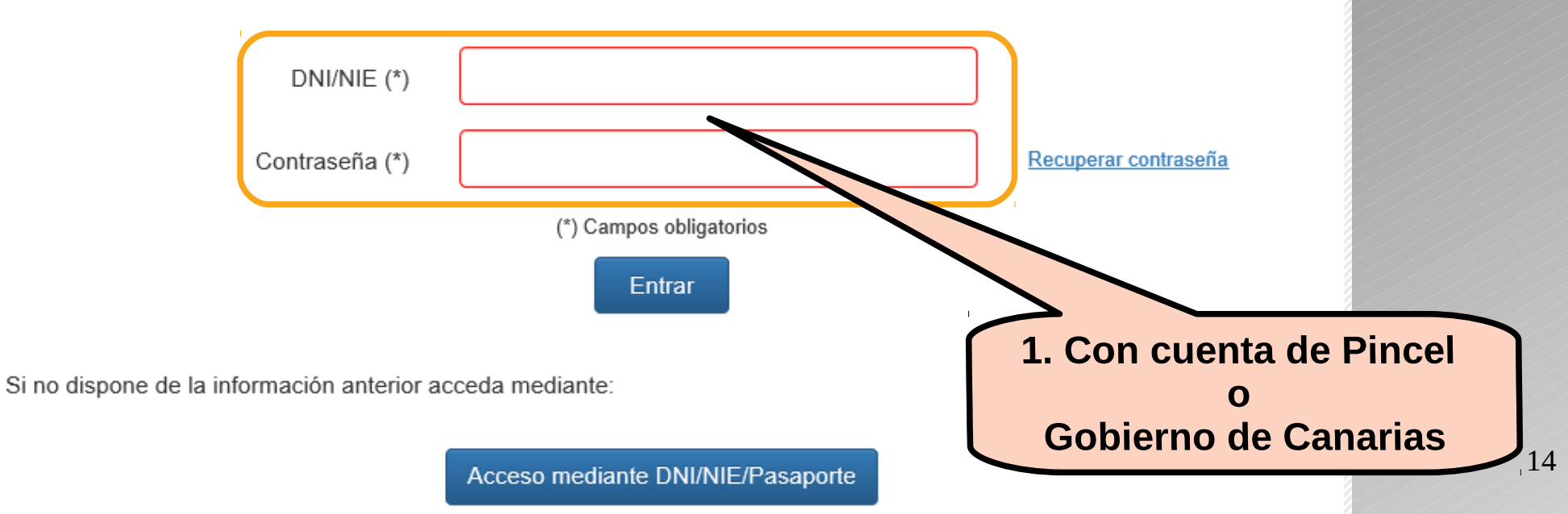

### **1º USUARIO DE PINCEL EKADE**

# Al introducir los datos de usuario se abre la pantalla siguiente:

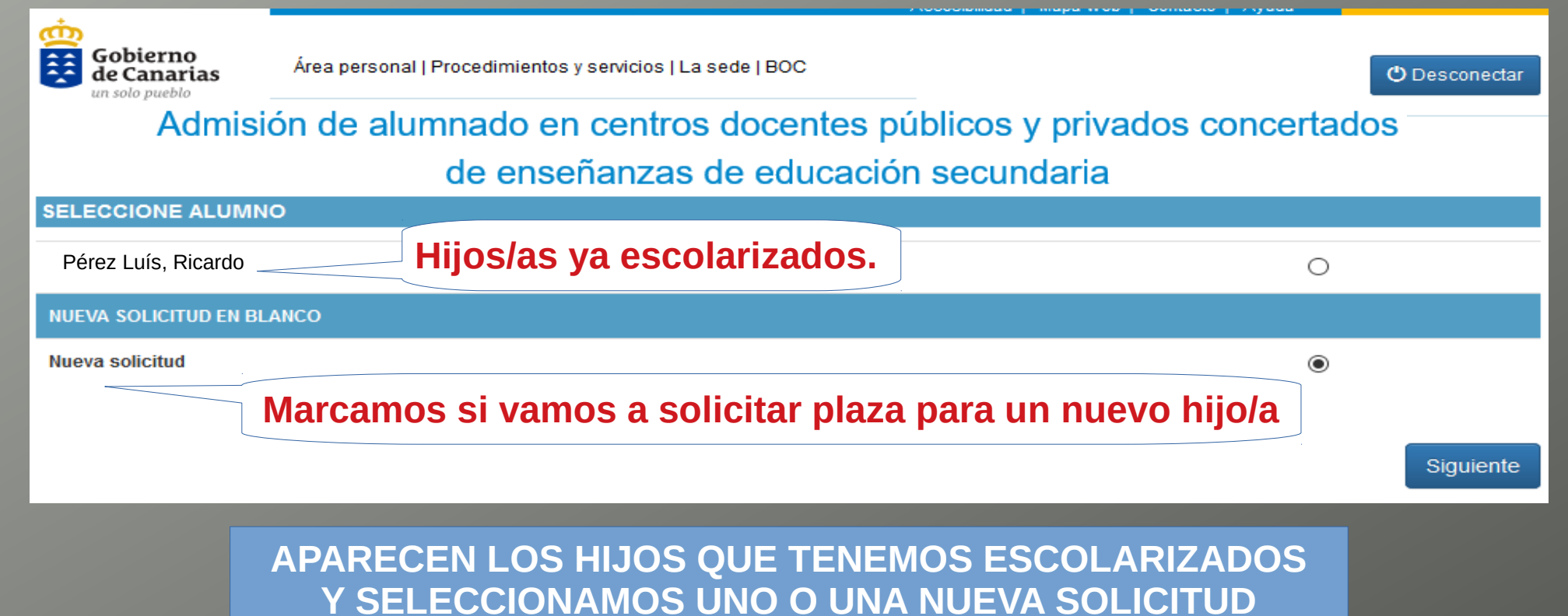

## **1º USUARIO DE PINCEL EKADE**

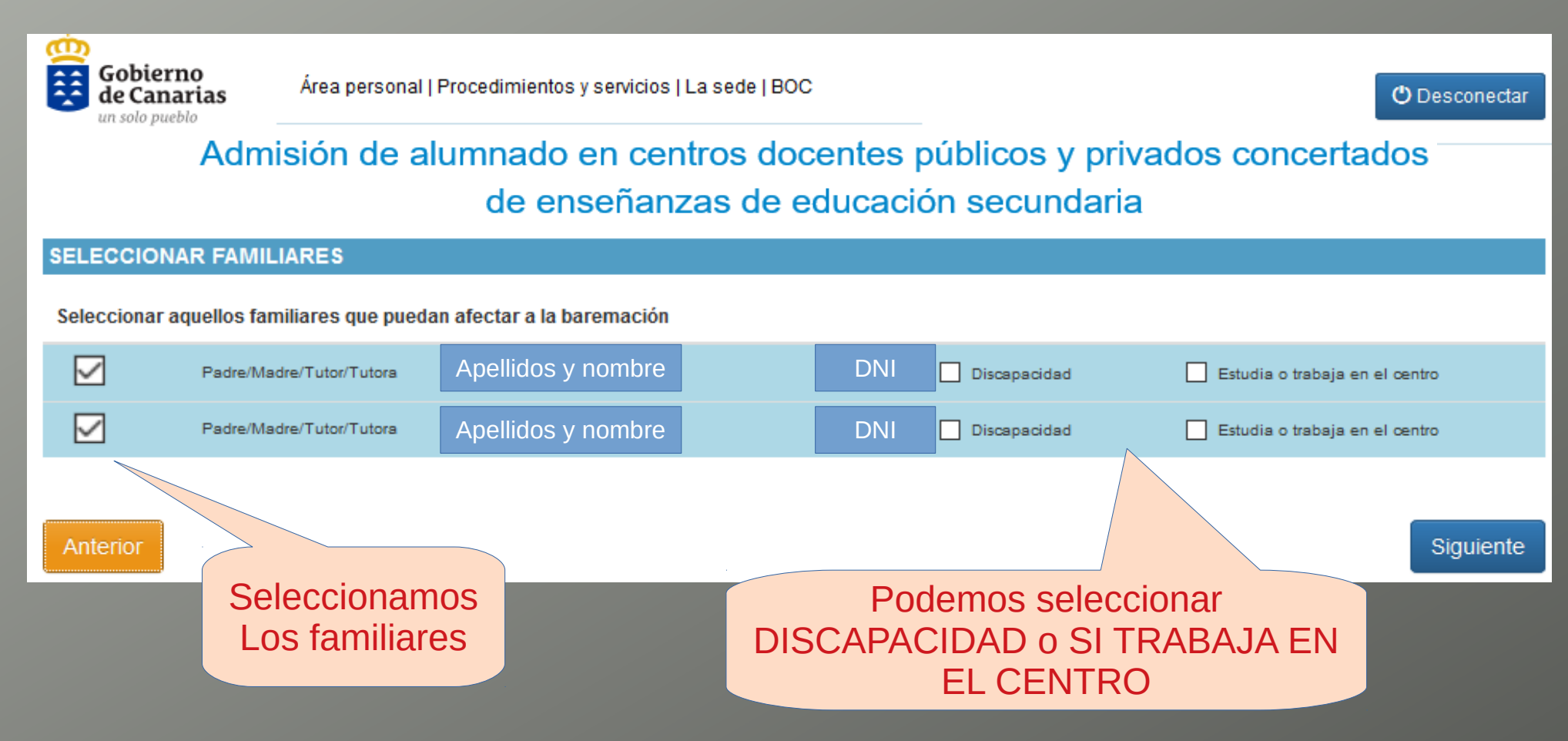

| ADMISI                                                                                                    | ÓN SECU                                       | NDARIA 2019                                 |  |  |  |  |  |
|----------------------------------------------------------------------------------------------------|-----------------------------------------------|---------------------------------------------|--|--|--|--|--|
| Admisión de alumnado en centros docentes públicos y privados concertados<br>de enseña<br>Necesitará el código de la solicitud anterior<br>El alumno o alumna procede de otra Comunidad Autónoma, de un centro privado no concertado, o es nuevo en el sistema?<br>CIAL (*) Si el alumno/a ya ha estado matriculado en la Comunidad Autónoma debe introducir este<br>dato. |                                               |                                             |  |  |  |  |  |
| DATOS PERSONAI                                                                                                    | ar en el centro actual o er<br>LES INTERESADO | en el de adscripción ?                      |  |  |  |  |  |
| Tipo de documento                                                                                                    | Nº de identificación:                         | Nombre (*)                                  |  |  |  |  |  |
| Seleccior 🗸                                                                                                    | Ej: 12345678Z / Z123                          | 3. Carlos                                   |  |  |  |  |  |
| Primer apellido: (*)                                                                                                    |                                               | Segundo apellido:                           |  |  |  |  |  |
| del Rosario                                                                                                    |                                               | Rodríguez                                   |  |  |  |  |  |
| Fecha de nacimiento:                                                                                                    | Sexo: (*)                                     | Continente de nacionalidad Nacionalidad (*) |  |  |  |  |  |
| 03/12/20(                                                                                                    | <ul> <li>Mujer</li> <li>Hombre</li> </ul>     | Europa 🔽 Española 🔽                         |  |  |  |  |  |

Siguiente

Inicio / Procedimientos y servicios /

### Admisión de alumnado en centros docentes públicos y privados concertados de enseñanzas de educación secundaria

#### DATOS A EFECTOS DE NOTIFICACIÓN

| Teléfono fijo:                                        | Teléfono móvil: (*) | Correo electrónico                                         |           |
|-------------------------------------------------------|---------------------|------------------------------------------------------------|-----------|
| 922000000                                             | 66600000            | nombre@ejemplo.com                                         |           |
| Confirmación correo electrónico<br>nombre@ejemplo.com |                     |                                                            |           |
| Anterior                                              |                     |                                                            | Siguiente |
|                                                       |                     |                                                            |           |
|                                                       | lmp<br>de co        | portante escribir un móvil<br>ntacto para recibir mensajes |           |

| ADMISIÓN SECUNDARIA 2019                  |                                                      |                |                           |                                            |           |
|-------------------------------------------|------------------------------------------------------|----------------|---------------------------|--------------------------------------------|-----------|
|                                           |                                                      |                |                           |                                            |           |
| Gobierno<br>de Canarias<br>un solo pueblo | rea personal   Procedimientos y servicios   La<br>OC | i sede         | DIRECC<br>DE B<br>(FAMILI | CIÓN A EFECTO<br>BAREMACIÓN<br>AR O LABORA | )S<br>(L) |
| Inici                                     | o / Procedimientos y servicios /                     |                |                           |                                            |           |
| Admisión de a                             | alumnado en centros do                               | centes público | oriva                     | dos concerta                               | dos       |
|                                           | de enseñanzas de e                                   | educación se   | ndaria                    |                                            |           |
| DIRECCIÓN A EFECT                         | OS DE BAREMACIÓN (FAMILIAR O                         | LABORAL) ?     |                           |                                            |           |
| Tipo de Vía (*)                           | Dirección (*)                                        |                |                           |                                            |           |
| Seleccione                                |                                                      |                |                           |                                            |           |
| Isla (*)                                  | Municipio (*)                                        | Localidad (*)  | ,                         | Código Postal (*)                          |           |
| Seleccione                                | - Seleccione V                                       | Seleccione     | ~                         | Seleccione                                 | ~         |
| Anterior                                  |                                                      |                |                           | Sigui                                      | ente      |

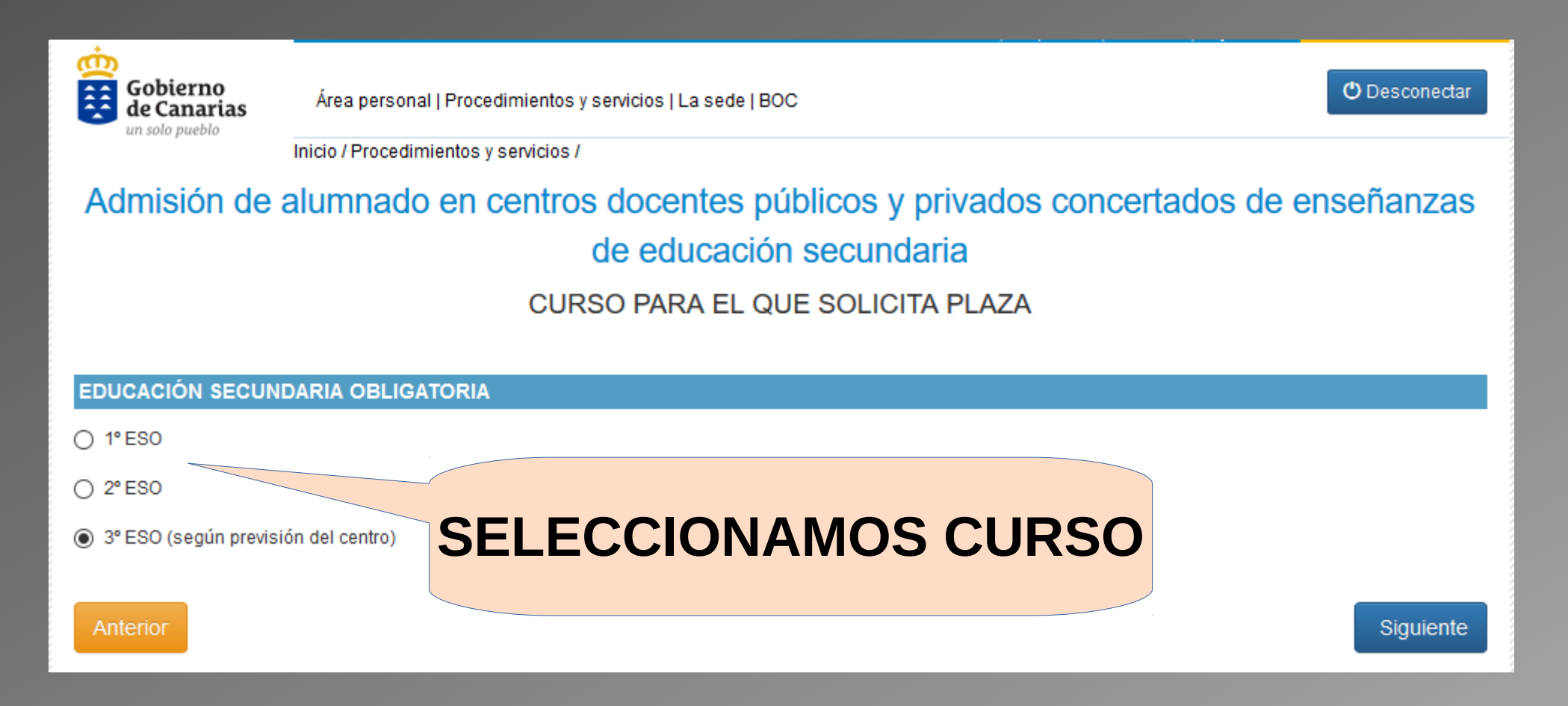

### SELECCIONAMOS LOS CENTROS

umnado en centros docentes públicos y privados o de enseñanzas de educación secundaria

Añadir

CENTROS SOLICITADOS ?

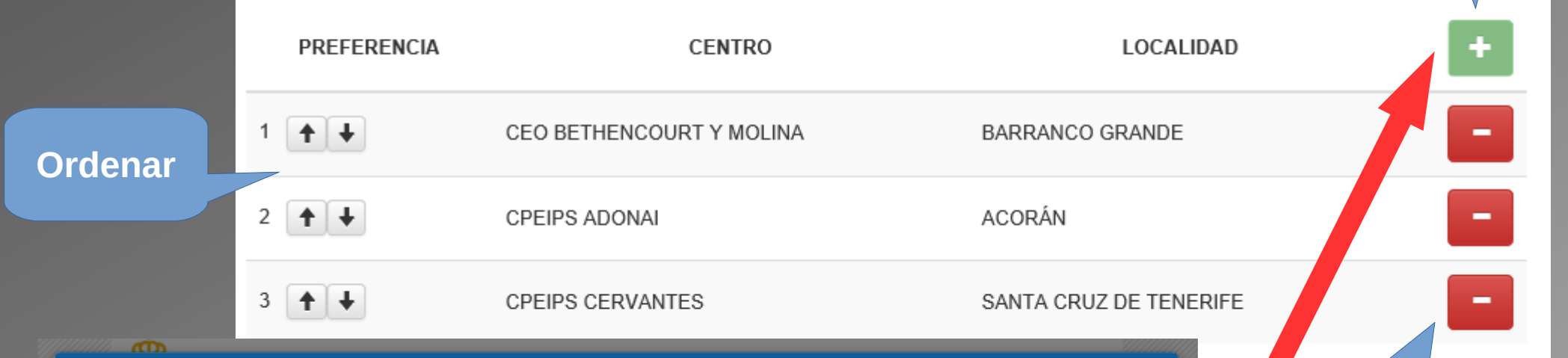

#### SELECCIONAR CENTRO DE LA LISTA

| sla (*)                                 | Municipio (*)          |                        |         |                        |  |
|-----------------------------------------|------------------------|------------------------|---------|------------------------|--|
| TENERIFE                                | SANTA CRU              | SANTA CRUZ DE TENERIFE |         | SANTA CRUZ DE TENERIFE |  |
| Buscar Escriba el nombre del centro que | busca aquí             |                        |         |                        |  |
| Centro                                  | Dirección              | Localidad              | Escoger |                        |  |
| CEO BETHENCOURT Y MOLINA                | C/ BARRANCO GRANDE, 24 | BARRANCO GRANDE        | Escoger |                        |  |
| CPEIPS ADONAI                           | C/ ADONAI, 1           | ACORÁN                 | Escoger |                        |  |
| CPEIPS CERVANTES                        | C/ PRÍNCIPE RUYMÁN, 19 | SANTA CRUZ DE TENERIFE | Escoger |                        |  |

Admisión de alumnado en centros docentes públicos y privados concertados de enseñanzas de educación secundaria

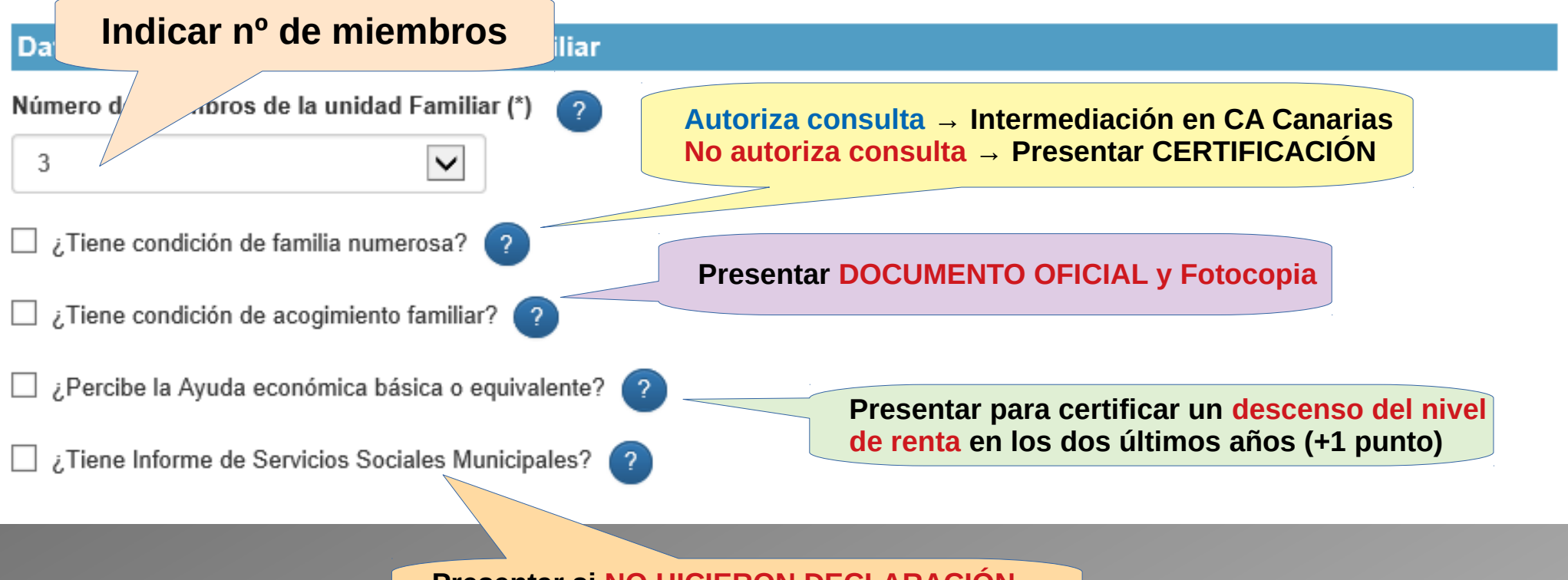

Presentar si NO HICIERON DECLARACIÓN y no reciban prestación o subsidio (3 puntos)

| ADMISIÓN SECUNDARIA 2019                                                                                                    | WEB                                                               |
|----------------------------------------------------------------------------------------------------|-------------------------------------------------------------------|
| Admisión de alumnado en centros docentes públicos y privados concer<br>de educación secundaria                                                                                                    | tados de enseñanzas                                               |
| Miembros de la unidad familiar<br>FAMILIAR                                                                                                    | + Para AÑADIR                                                     |
| Alumno/a: del Rosario Rodríguez, Carlos<br>Padre/Madre/Tutor/Tutora: García Rguez, Juan (43774343F)                                                                                                    | Para ELIMINAR                                                     |
| Miembros de la unidad familiar y autorizaciones       X         Parentesco (*)       Tipo de documento (*)       Nº de Identificación (*)       Nombre (*)         Padre/Madre/Tutor/Tutora       NIF       Ej: 12345678Z / Z1234567X       Image: Comparison of the comparison of the c | - A Para EDITAR                                                   |
| ✓ Hermanos/as matriculados y/o padres/madres/tutores que trabajan en el centro solicitado o adscrito ?                                                                                                    | Marcar si ESTUDIA o TRABAJA<br>en el Centro solicitado o adscrito |
| Autorizaciones La Comunidad Autónoma de Canarias consultará los datos necesarios para la resolución de la presente solicitud, de acou- artículo 28 de la Ley 39/2015, de 1 de octubre, del Procedimiento Administrativo Común de las Administraciones Públicas, salvo que NO Aoracionas (si marca que no autoriza a recabar alguno de dichos documentos, deberá aportar dichos documentos EN PAPEL junto con la solicitud).           No autorizo consulta IRPF         ?                                                                                                    | Marcar si tiene DISCAPACIDAD<br>(>33%)                            |
| Renta         No cumplimentar cuando se opte por que la AEAT suministre directamente al centro escolar los dascella los de se año necesarios para determinar la puntuación correspondiente al nivel de renta. Para ello, simplemente firme la instancia una vez imprese         Sólo en el caso de que se hubiera presentado la declaración del IRPF en el 2017 y no se quiera autorizar el suministro de datos         Nivel de renta total del miembro referido al año 2017         Ej. 25600,99                                                                                                    | Si no autoriza consulta IRPF<br>Debe indicar nivel de RENTA       |
|                                                                                                    |                                                                   |

# Admisión de alumnado en centros docentes públicos y privados concertados de enseñanzas de educación secundaria

| Documer      | ntos Aportados                                                  |                                                                 |
|--------------|-----------------------------------------------------------------|-----------------------------------------------------------------|
| Aporta       | Documento                                                       |                                                                 |
| $\checkmark$ | Domicilio o lugar de trabajo                                    |                                                                 |
| $\checkmark$ | Documentación acreditativa de la unidad familiar (Libro Famili  | a u otros)                                                      |
|              | Acogimiento familiar                                            |                                                                 |
|              | Prestaciones o Subsidios                                        | SELECCIONAR LA DOCUMENTACIÓN                                    |
|              | Informe Servicios Sociales Municipales                          | QUE DEBE PRESENTAR                                              |
|              | Circunstancia establecida por el Consejo Escolar ?              |                                                                 |
|              | Prioridad prevista en el art. 3.6 del Decreto 61/2007, de 26 de | marzo ?                                                         |
|              | Documentación, si no tuvieron obligación de presentar declara   | ación en el año 2017, por no exigirlo la normativa tributaria ? |
|              | Deportista de alto nivel y alto rendimiento                     |                                                                 |
|              | Otros documentos                                                |                                                                 |
|              | DNI (si no autoriza consulta)                                   |                                                                 |
|              | Discapacidad (si no autoriza consulta)                          |                                                                 |
|              | Familia numerosa (si no autoriza consulta)                      |                                                                 |
| $\checkmark$ | IRPF 2017 (si no autoriza consulta)                             |                                                                 |

| ADMISIĆ                            | N SECUNDARIA 2019                                                                                                    |                               | EB                 |
|------------------------------------|----------------------------------------------------------------------------------------------------|-------------------------------|--------------------|
| Gobierno<br>de Canarias Ár         | AVISO IMPORTANTE                                                                                                    | ×                             |                    |
| Admisión de alur                   | Esta solicitud deberá ser entregada en el centro solicitado en primer lugar. Pod<br>el centro la imprima aportando el código de barras generado. | rá imprimirla o solicitar que | de enseñanzas      |
| INFORMACIÓN BÁSICA S<br>PERSONALES | Estoy de acuerdo                                                                                                    | Aceptar                       | ROTECCIÓN DE DATOS |

#### Responsable del tratamiento

Consejería de Educación y Universidades del Gobierno de Canarias

#### Finalidad del tratamiento

Gestionar la escolarización del alumnado que accede por primera vez a un centro público o privado concertado de enseñanzas no universitarias o que accede a enseñanzas postobligatorias.

#### Legitimación

Artículo 6.1.c) del Reglamento UE 2016 / 679 General de Protección de Datos. Ley Orgánica 2 / 2006, de 3 de mayo, de Educación. Ley 6 / 2014, de 25 de julio, Canaria de Educación no Universitaria.

#### Destinatarios cesiones/transferencias

No hay cesiones.No hay transferencias internacionales previstas.

#### Derechos de personas interesadas

De acuerdo con el Reglamento General de Protección de Datos, podrá ejercer los derechos de acceso, rectificación, supresión, limitación del tratamiento, oposición y a no ser objeto de decisiónes individualizadas basadas únicamente en el tratamiento automatizado ante el Responsable del Tratamiento.

#### Procedencia de datos

El propio interesado o interesada o su representante legal.

#### Información adicional

http://www.gobiernodecanarias.org/cpj/dgmcs/temas/proteccion/tratamientos/ceu/ceu/admision-alumnado/

#### Anterior

PARA IMPRIMIR

SOLICITUD

Admisión de alumnado en centros docentes públicos y privados concertados de enseñanzas de educación secundaria

Se ha generado su solicitud con código de barras 20180100009446

Ver documento

A Pulse el botón "Ver documento" para ver y descargar la solicitud en su dispositivo. En algunos dispositivos la descarga se iniciará inmediatamente. Guarde la solicitud generada en un dispositivo de almacenamiento, que deberá entregar firmada en el lugar determinado por este procedimiento.

Si lo desea puede iniciar una nueva solicitud.

Iniciar nueva solicitud

N.º DE SOLICITUD

#### **ADMISIÓN SECUNDARIA 2019** SE GENERA UN DOCUMENTO PDF PARA IMPRIMIR O GUARDAR Consejería de Educación Gobierno de Canarias y Universidades 20180100009446 Solicitud de ONCERTADOS ADMISIÓN DE ALUMNADO EN CENTROS DOCENTES PÚBLICOS Y PRIVADOS DE ENSEÑANZAS DE EDUCACIÓN SECUNDARIA DATOS DEL ALUMNO/A Nº de identificación Tipo de documento Nombre **CÓDIGO SOLICITUD** Carlos Primer apellido Segundo apellido Rodríguez del Rosario Continente de nacionalidad Nacionalidad Fecha de Nacimiento Sexo 02/02/2006 Hombre Europa Española CIAL Correo electrónico Teléfono Teléfona móvi 650480295 DIRECCIÓN ALEGADA A EFECTOS DE BAREMACIÓN (FAMILIARA ABORAL) Dirección Completa Avenida REYES CATÓLICOS 27 CP Localidad Municipio SANTA CRUZ DE TENERIFE SANTA ORUZ DE TENERIE 38005

ACCESO AL FORMULARIO EN BLANCO

### 2° ACCESO AL FORMULARIO EN BLANCO

Accesibilidad | Mapa web | Contacto | Ayuda

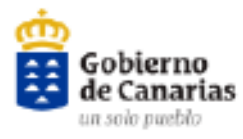

Área personal | Procedimientos y servicios | La sede | BOC

Inicio / Procedimientos y servicios /

### Admisión de alumnado en centros docentes públicos y privados concertados de enseñanzas de educación infantil y educación primaria

Si es usted alumno o responsable de alumnado con matrícula vigente en algún centro educativo público o concertado de la Comunidad Autónoma de Canarias, o es usted personal del Gobierno de Canarias, introduzca los siguientes datos:

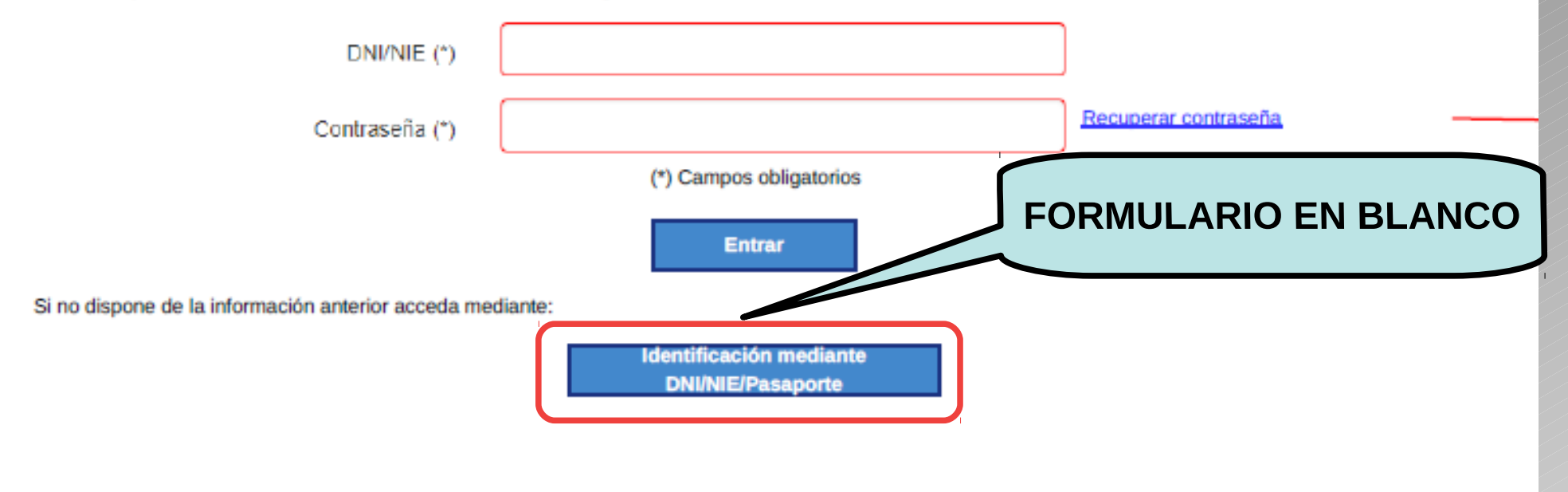

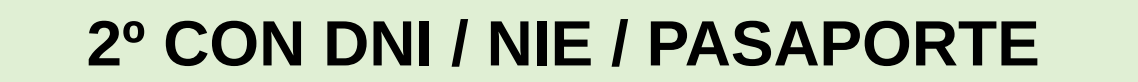

#### ¿Dónde localizar el número de soporte?

- DNI electrónico (tarjetas con chip).

X9999999-J

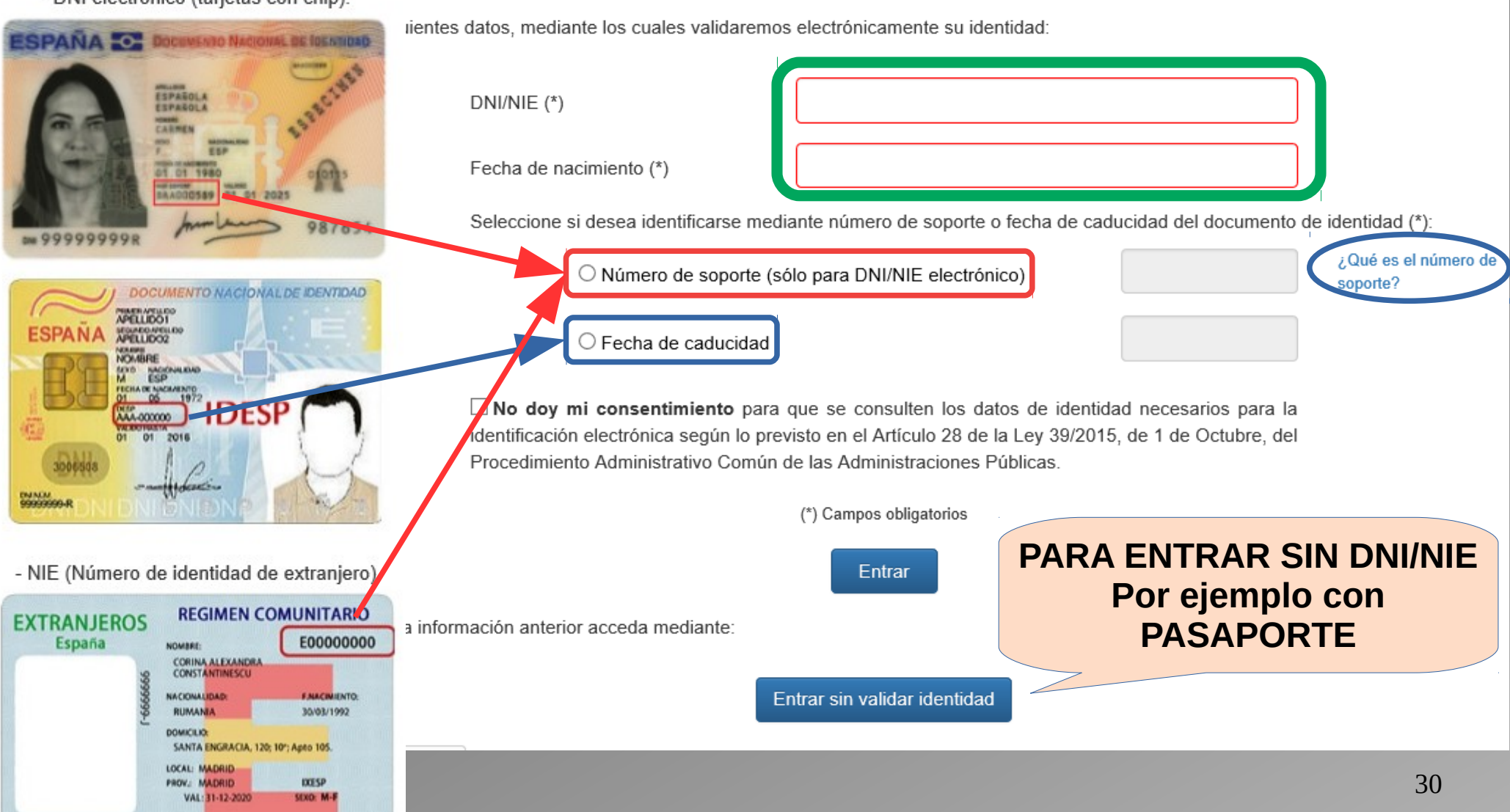

| ADMIS                                                                                                    | SIÓN SECU                                 | INDA          | RIA 201         | 9             |             |                         |                       | P      |
|----------------------------------------------------------------------------------------------------|-------------------------------------------|---------------|-----------------|---------------|-------------|-------------------------|-----------------------|--------|
| Admi                                                                                                    | FO                                        | RMUI          | LARIO           | EN B          | LANC        | 0                       |                       |        |
| Recuperar datos de solicitudes anteriores                                                                                                    |                                           |               |                 |               |             |                         |                       |        |
| El alumno o alumna procede de otra Comunidad Autónoma, de un centro privado no concertado, o es nuevo en el sistema?<br>CIAL (*) Si el alumno/a ya ha estado matriculado en la Comunidad Autónoma debe introducir este<br>dato. |                                           |               |                 |               |             |                         |                       |        |
| NO DESEO continu                                                                                                    | ar en el centro actual o en               | el de adscrip | oción ?         | se al<br>que  | pierde la   | ventana ad<br>plaza que | dvirtiend<br>cocupaba | o<br>a |
| DATOS PERSONA                                                                                                    | LES INTERESADO                            |               |                 |               |             |                         |                       |        |
| Tipo de documento                                                                                                    | Nº de identificación:                     |               | Nombre (*)      |               |             |                         |                       | _      |
| - Seleccior                                                                                                    | Ej: 12345678Z / Z1234                     | ł.            | Carlos          |               |             |                         |                       |        |
| Primer apellido: (*)                                                                                                    |                                           |               | Seg             | undo apellido | :           |                         |                       |        |
| del Rosario                                                                                                    |                                           |               | Ro              | odríguez      |             |                         |                       |        |
| Fecha de nacimiento:                                                                                                    | Sexo: (*)                                 | Continente    | de nacionalidad | Nacio         | nalidad (*) |                         |                       |        |
| 03/12/20(                                                                                                    | <ul> <li>Mujer</li> <li>Hombre</li> </ul> | Europa        | V               | Esp           | añola 🗸     |                         |                       |        |
|                                                                                                    |                                           |               |                 |               |             |                         | Siguien               | te     |

# APLICACIÓN MÓVIL

# **APP – Alumnado y Familias**

## APLICACIÓN MÓVIL PARA LA FAMILIA

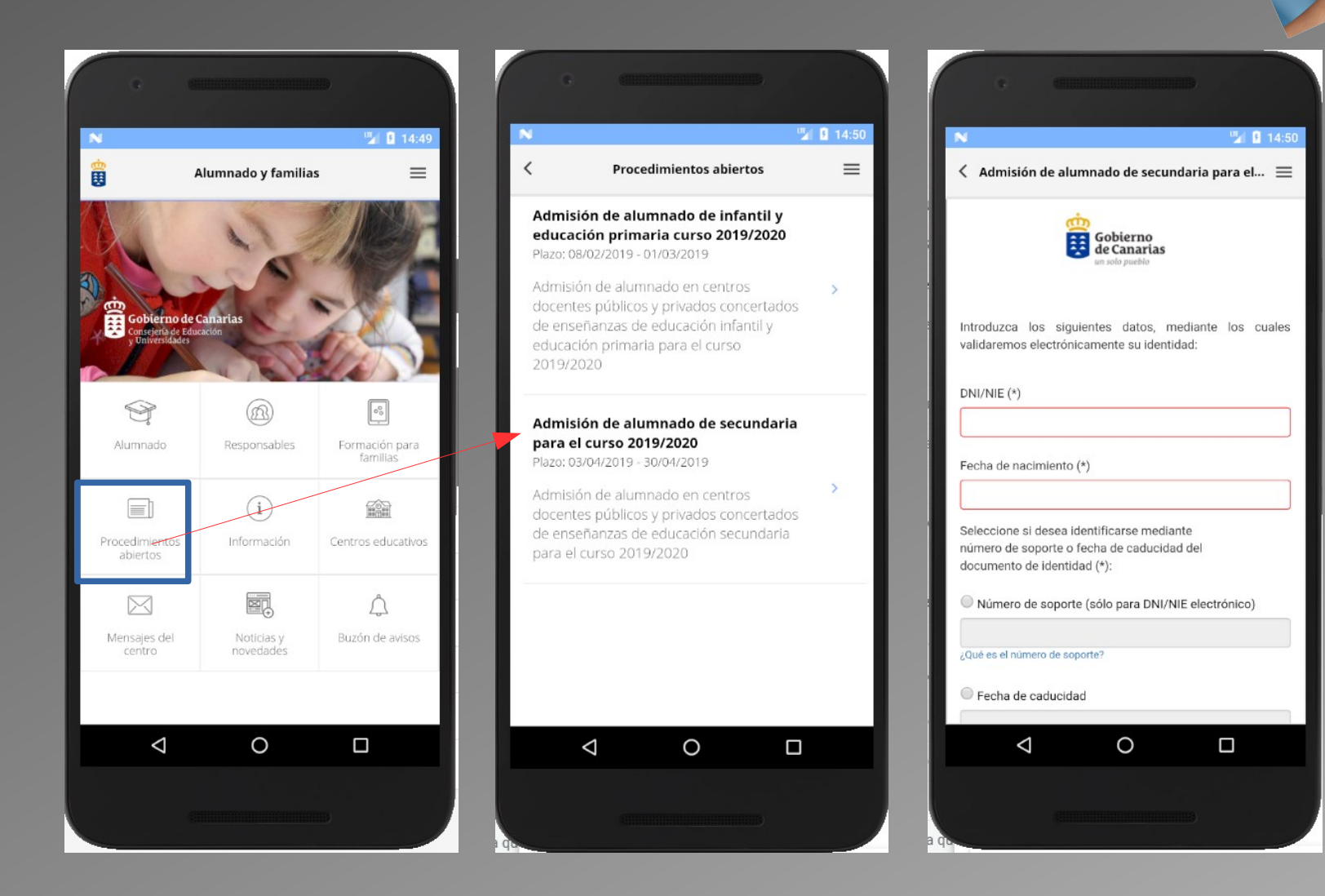

# **IMPRESO DE SOLICITUD**

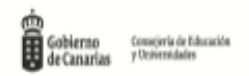

(A cumplimentar por el centro)

Fecha de entrada:

(Sello)

CURSO ESCOLAR 2019/2020

#### SOLICITUD DE PLAZA EN EDUCACIÓN SECUNDARIA OBLIGATORIA

| DATOS PERS                                                                                                    | ONALES DEL ALUMNO O LA ALUMNA                                                                                                    |                                                                                                    |
|----------------------------------------------------------------------------------------------------|----------------------------------------------------------------------------------------------------|----------------------------------------------------------------------------------------------------|
| 1« Apellido                                                                                                    |                                                                                                    |                                                                                                    |
| 2" Apellido                                                                                                    |                                                                                                    |                                                                                                    |
| Nombre                                                                                                    |                                                                                                    |                                                                                                    |
| Fecha de nacimiento                                                                                                    | Nacionalidad Sexo: Varón 🗖 Muj                                                                                                    | jer 🗖                                                                                                    |
| Teléfono                                                                                                    | Correo electrónico: Tfno. 1                                                                                                    | Móvil:                                                                                                    |
| Código Identificación                                                                                                    | n Alumnado (CIAL) (1) DNI/NIE                                                                                                    |                                                                                                    |
| Dirección alegada a<br>Dirección completa _                                                                                                    | efectos de baremación (familiar/laboral) <sup>(2)</sup> :                                                                                                    |                                                                                                    |
| Localidad                                                                                                    | Municipio                                                                                                    | CP                                                                                                    |
|                                                                                                    |                                                                                                    |                                                                                                    |
| CENTRO SOL                                                                                                    | LICITADO (3) NO DESEA continuar en el centro actual o e                                                                                                    | en el de adscripción.                                                                                                    |
| Preferencia                                                                                                    | Centro docente                                                                                                    | Curso                                                                                                    |
| 1*                                                                                                    |                                                                                                    |                                                                                                    |
| 2*                                                                                                    |                                                                                                    |                                                                                                    |
| 3*                                                                                                    |                                                                                                    |                                                                                                    |
| N.° de MIEMB                                                                                                    | BROS DE LA UNIDAD FAMILIAR (4) *Deben rellenarse los datos de los mieml<br>el Anexo de la presente Resolución.                                                                                                    | bros de la unidad familiar en                                                                                                    |
| Familia numerosa                                                                                                    | (5) Acogimiento Familiar <sup>(6)</sup> Ayuda económica básica o equivalente <sup>(7)</sup> Inform                                                                                                    | e Servicios Sociales Municipales <sup>0</sup>                                                                                                    |
| PROTECCIÓN DE DATOS<br>zación del alemmado que no<br>2016/679 General de Protece<br>siones. No hay transferenci<br>supresión, initiación del tra<br>propio interesado o interesad<br>Los firmantes decla | i: Tratamiento de datos de carácter personal. Responsable del tratamiento: Consejería de Educación y Universidades del Gobierno de Canarias. I code por primera vez a un centro público o privado concertado de ensettanzas no universitarias o que accede a ensettanzas postobiligatorias. Leg cide por primera vez a un centro público o privado concertado de ensettanza no universitarias o que accede a ensettanzas postobiligatorias. Leg cide do patosLey Orgánica 2/2006, de 3 de mayo, de Educación. Ley 6/2014, de 25 de julio, Canaria de Educación no Universitaria. Destinat ias internacionales previstas. Derechos de las personas interesadax: De acuerdo con el Reglamento General de Protocción de Datos, podrá tamiento, oposición y a no ser objeto de decisiones individualizadas basadas únicamente en el tratamiento automatizado ante el Responsable da o su representante legal. Información adicional: http://www.gobiernodecanarias.org/cg//dgmcs/temas/protoccion/instamientos/ceu/ceu/ceu/ceu/ceu/ceu/ceu/ceu/ceu/ceu | 'inalidad del tratamiento: Gestionar la escolar<br>timación: - Artículo 6. Le) del Reglamento U<br>arios de cesiones o transferencias: No hay ce<br>ejercer los derechos de acceso, rectificación<br>del Tratamiento Procedencia de los datos: I<br>se-altonnado/ |

En\_\_\_\_\_, a\_\_\_\_de\_\_\_\_\_2019.

Nombre y apellidos : DNL/NIE: Nombre y apellidos : DNI/NIE:

Nombre y apellidos : DNI/NIE:

#### ANEXO

#### MIEMBROS DE LA UNIDAD FAMILIAR Y DOCUMENTACIÓN REQUERIDA PARA APLICAR LOS CRITERIOS DE ADMISIÓN

La Comunidad Autónoma de Canarias consultará los datos necesarios para la resolución de la presente solicitud, de acuerdo con lo establecido en el artículo 28 de la Ley 39/2015, de 1 de octubre, del Procedimiento Administrativo Común de las Administraciones Públicas, salvo que <u>NO AU-</u> <u>TORICE</u> su consulta, (si marca NO AUTORIZO CONSULTA, la Comunidad Autónoma de Canarias no podrá recabar dicho documento, por lo que deberá aportarlo EN PAPEL, junto con la solicitud)<sup>(9)</sup>

Debe rellenar todos los datos personales de los miembros de la unidad familiar recogidos en la siguiente tabla:

|                  | Nombre                                                   | 1"Apellido  | 2ª Apellido | NIF/NIE                     | Fecha<br>nacimiento | Seco | Familiar<br>en el<br>centro<br>(19) | Con<br>discapacidad*        | Si marcó "NO AUTORIZO<br>CONSULTA" debe FIRMAR |
|------------------|----------------------------------------------------------|-------------|-------------|-----------------------------|---------------------|------|-------------------------------------|-----------------------------|------------------------------------------------|
| A.)              |                                                          |             |             |                             |                     |      |                                     | ٥                           |                                                |
| no/a             |                                                          |             |             | D NO AUTORI-<br>ZO CONSULTA |                     |      |                                     | D NO AUTORI-<br>ZO CONSULTA | -                                              |
| Padre/<br>madre/ |                                                          |             |             |                             |                     |      |                                     | ٥                           |                                                |
| tutor/<br>tutora | Familia numerosa* <sup>(%)</sup><br>IRPF <sup>(12)</sup> | NO AUTORIZO | CONSULTA    | D NO AUTORI-<br>ZO CONSULTA |                     |      |                                     | D NO AUTORI-<br>ZO CONSULTA |                                                |
| Madre/<br>padre/ |                                                          |             |             |                             |                     |      |                                     | ٥                           |                                                |
| tutor/<br>tutora | Familia numerosa*(9)                                     |             |             | D NO AUTORI-<br>ZO CONSULTA |                     |      |                                     | D NO AUTORI-<br>ZO CONSULTA |                                                |
| Herma-           |                                                          |             |             |                             |                     |      |                                     | ٥                           |                                                |
| no /a            |                                                          |             |             | D NO AUTORI-<br>ZO CONSULTA |                     |      |                                     | NO AUTORI-<br>ZO CONSULTA   |                                                |
| Harma            |                                                          |             |             |                             |                     |      |                                     | ٥                           |                                                |
| no /a            |                                                          |             |             | D NO AUTORI-<br>ZO CONSULTA |                     |      |                                     | NO AUTORI-<br>ZO CONSULTA   |                                                |
| Herma-<br>no /a  |                                                          |             |             | NO AUTORI-<br>ZO CONSULTA   |                     |      |                                     | NO AUTORI-<br>ZO CONSULTA   |                                                |

\*La consulta de datos de la condición de discapacidad y familia numerosa se realizará únicamente en la Comunidad Autónoma de Canarias. En el caso de no estar reconocida en esta Comunidad Autónoma, deberá acreditar la condición mediante la certificación oficial del organismo público competente.

| DOCUMENTACIÓN QUE ACREDITE LAS SIGUIENTES CIRCUNSTANCIAS (marcar si se aporta)                                                       |                                                                   |  |  |  |  |  |
|----------------------------------------------------------------------------------------------------|-------------------------------------------------------------------|--|--|--|--|--|
| Domicilio o lugar de trabajo <sup>(2)</sup>                                                                                          | [                                                                 |  |  |  |  |  |
| Especificar la documentación acreditativa de la unidad familiar <sup>(4)</sup>                                                       |                                                                   |  |  |  |  |  |
| Acogimiento familiar (9                                                                                                    | l                                                                 |  |  |  |  |  |
| Prestaciones o Subsidios 🕫                                                                                                    | [                                                                 |  |  |  |  |  |
| Informe Servicios Sociales Municipales®                                                                                              | (                                                                 |  |  |  |  |  |
| Especificar, si es el caso, la circunstancia establecida como criterio $do^{(13)}$                                                   | complementario por el Consejo Escolar del primer centro solicita- |  |  |  |  |  |
| Prioridad prevista en el art. 3.6 del Decreto 61/2007, de 26 de marzo <sup>(14)</sup>                                                | [                                                                 |  |  |  |  |  |
| Documentación, si no tuvieron la obligación de presentar la declaración en el año 2017, por no exigirlo la normativa tributaria (15) |                                                                   |  |  |  |  |  |
| Deportista de alto nivel y alto rendimiento                                                                                          |                                                                   |  |  |  |  |  |
| Otra (especificar)                                                                                                    |                                                                   |  |  |  |  |  |
| En el caso de NO AUTORIZAR CONSULTA, documentos que aporta:                                                                          | DNI Discapacidad Familia Numerosa IRPF 2017                       |  |  |  |  |  |

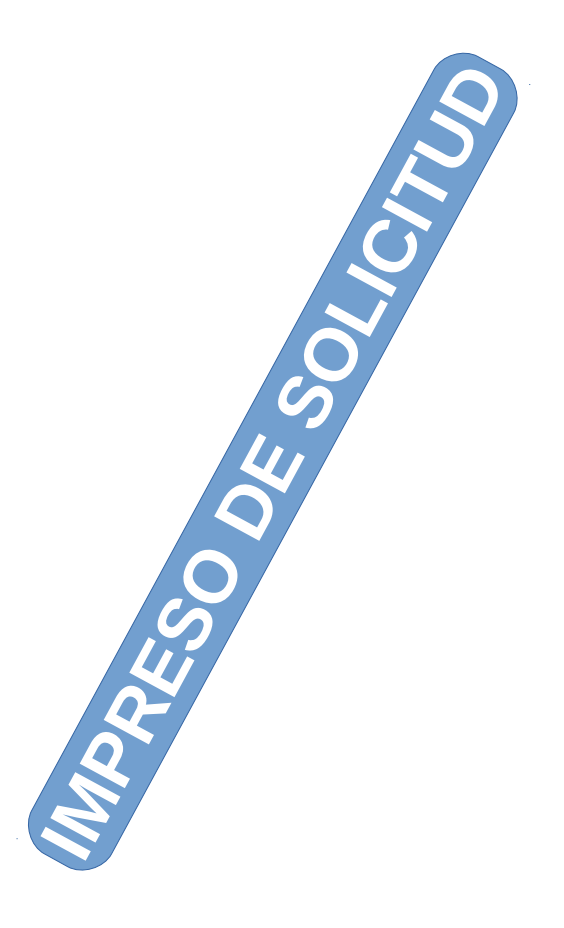

#### INSTRUCCIONES PARA CUMPLIMENTAR EL IMPRESO DE SOLICITUD Y DOCUMENTOS QUE SE DEBEN ADJUNTAR

- Este impreso se utilizară para solicitar plaza de Educación Secundaria Obligatoria en centros sostenidos con fondos publicos. El alumnado que quiera iniciar o continuar la Educación Secunduria Obligatoria en el centro que le corresponda por adscripción, no necesita presentar solicitud. Tendrán que presentarías quienes deseen un centro diferente o procedan de la enseflazas privada.

- Los centros darán registro de entrada y sellarán cada una de las solicitades recibidas, entregando una copia a las familias del alumnado solicitante.

fiscalmente deducibles

- La presentación de más de una solicitud, así como la falsedad de los datos aportados o documentos entregados, motivará la inadmisión de la petición de centro y la adjudicación de oficio. Asimismo, los datos insuficientemente justificados no serán baremados. (Solo podrán valorarse aquellos requisitos, vinculados a los criterios de admisión, cumplidos antes de la fecha de finalización del periodo de presentación de solicitudes).

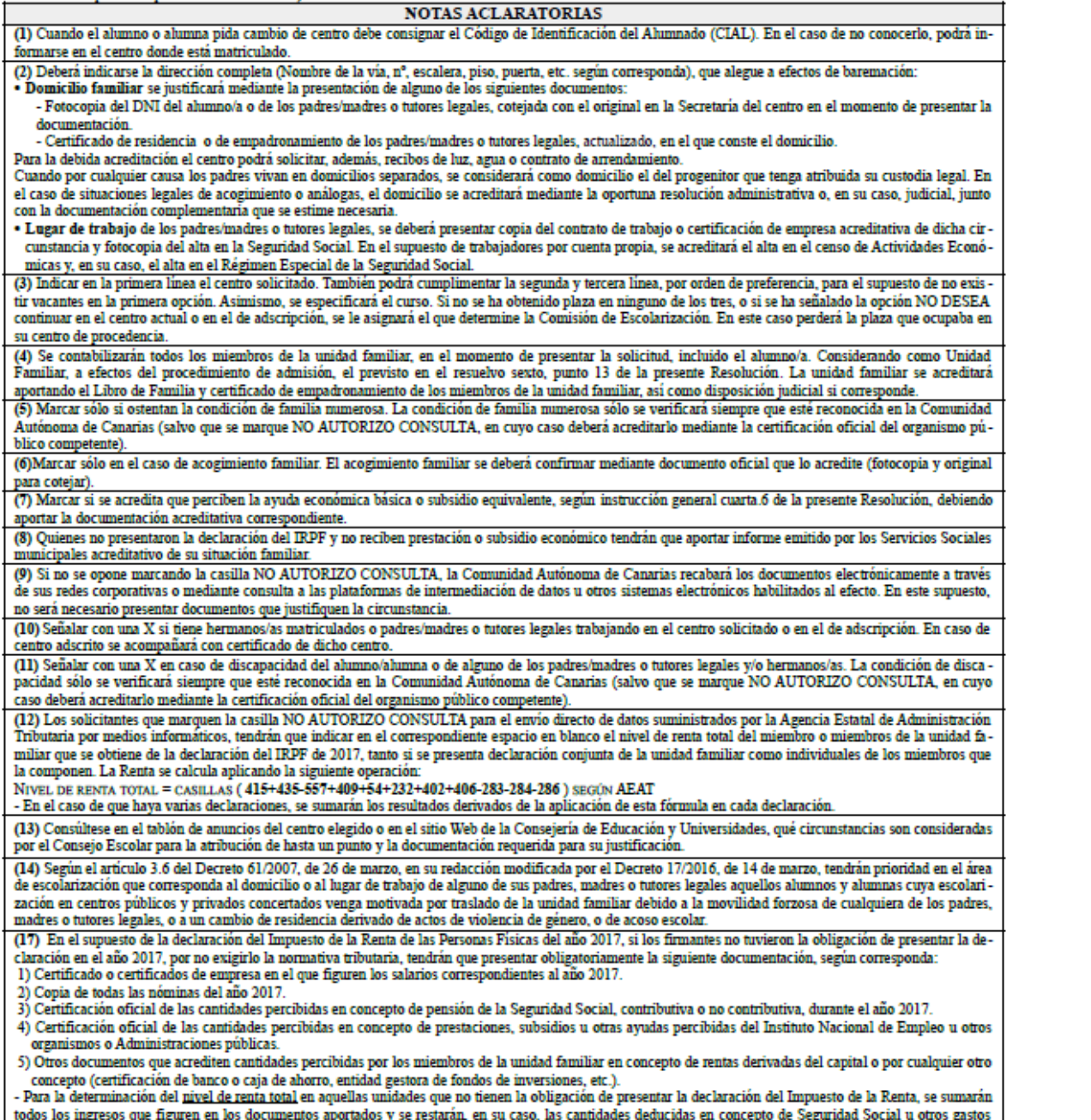

# CÓMO CARGAR LOS DATOS DE UNA SOLICITUD DEL GENERADOR

### **RUTA DE ACCESO**

Portal docente y centros educativos > Escritorio del centro > Planificación del curso escolar > Admisión de alumnado y Pruebas de acceso

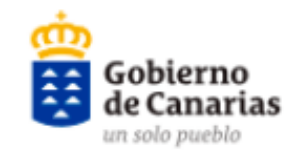

Consejería de Educación y Universidades

#### **ESCRITORIO DOCENTE**

TE ESCRITORIO DEL CENTRO NOVEDADES BUSCAR

EDADES BUSCAR SUGERENCIAS

Está en: Portal docente y centros educativos > Escritorio del centro > Planificación del curso escolar > Admisión de alumnado y Pruebas de acceso

#### Intranet

- Escritorio docente
- Escritorio del centro
- Novedades Intranet
- Buscar

Admisión del alumnado y pruebas de acceso - Curso 2018/2019

Certificaciones

INUEVO] Estadillo de previsión y matrícula (Anexo II).

- Previsión de evolución del alumnado.
- Zonas de influencia, vacantes y otros datos del centro.
- › Admisión: Enseñanzas de Régimen General.

#### Educación Infantil y Primaria.

Educación Secundaria Obligatoria (ESO)

Bachillerato y Ciclos Formativos

### ALTA DE SOLICITUDES

|                                                                                                    |                        |                      | llevenier   |                  |
|----------------------------------------------------------------------------------------------------|------------------------|----------------------|-------------|------------------|
| Admisión de la ESO                                                                                                 |                        |                      | Usuario:    | Menú de Opciones |
| <b>fi</b> 35000082                                                                                                 | <u>ن</u>               | Preguntas Frecuentes | Incidencias | Ayuda            |
|                                                                                                    | Zona de Administración |                      |             |                  |
| Cambio de Centro                                                                                                   |                        |                      |             | Ver              |
| Plazas disponibles en los centros                                                                                  |                        |                      |             | Ver              |
| 📱 Alumnos que no han obtenido plaza 🛛 🗖                                                                            |                        |                      |             | Ver              |
|                                                                                                    |                        |                      |             |                  |
| Alta de solicitudes.                                                                                               |                        |                      |             | Ver              |
| 🔐 Alta de solicitudes por código de solicitud.                                                                     |                        |                      |             | Ver              |
| Dusqueda de sonctidues.                                                                                            |                        |                      |             | Ver              |
| Uer solicitudes grabadas para este centro.                                                                         |                        |                      |             | Ver              |
| Uer resultados de la intermediación.                                                                               |                        | IGO                  |             | Ver              |
| Listado de alumnos de centros adscritos.                                                                           |                        |                      |             | Ver              |
| 📔 Listado de alumnos que renuncian.                                                                                | DE                     |                      |             | Ver              |
| Listado de alumnos de este centro (o adscritos a él) <u>admitidos</u> en otro o en diferente estudio del previsto. | SOLICITU               |                      |             | Ver              |
| listado de alumnos asignados por la comisión de escolarización                                                     |                        |                      |             | Ver              |
|                                                                                                    | Listas de admisión     |                      |             |                  |
| 🗒 Listas de admisión.                                                                                              |                        |                      |             | Ver              |
| 🖪 Consultar estado de un alumno.                                                                                   |                        |                      |             | Ver              |
| 🗍 Listado del estado de los alumnos.                                                                               |                        |                      |             | Ver              |
|                                                                                                    | Matrícula de alumnos   |                      |             |                  |
| Listado de alumnos de este centro (o admitidos en él) matriculados en otro.                                        |                        |                      |             | Ver              |
| Volvor a nantalla do accoso                                                                                        |                        |                      |             |                  |

### ALTA CON NIF o CIAL

|                                                                                                    |                      | Cargar N.I.F o C.I.A.L para alta/edición |  |  |  |  |  |
|----------------------------------------------------------------------------------------------------|----------------------|------------------------------------------|--|--|--|--|--|
| Buscar:                                                                                                    | Introduzca el N.I.F: |                                          |  |  |  |  |  |
|                                                                                                    |                      | Buscar                                   |  |  |  |  |  |
| 🛿 Para buscar los datos de un alumno con pasaporte, anteponga un asterisco [*] antes del número de pasaporte en la casilla del buscador correspondiente. Por ejemplo: *H38383720 |                      |                                          |  |  |  |  |  |
|                                                                                                    |                      |                                          |  |  |  |  |  |
| Buscar:                                                                                                    | Introduzca el CIAL:  |                                          |  |  |  |  |  |
|                                                                                                    |                      | Buscar                                   |  |  |  |  |  |
| Volver al menú principal                                                                                                    |                      |                                          |  |  |  |  |  |

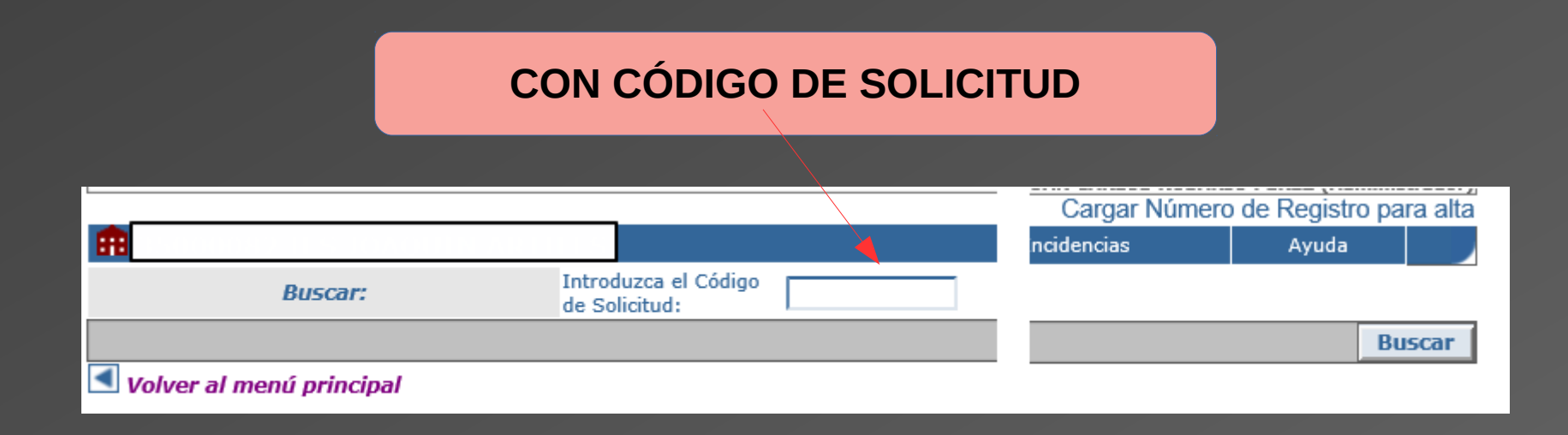

### DATOS DEL REGISTRO Y PERSONALES

| Volver al me        | nú principal                                                     |                                                     |                             | Escribir la fecha                                                     |  |
|---------------------|------------------------------------------------------------------|-----------------------------------------------------|-----------------------------|-----------------------------------------------------------------------|--|
|                     | Fecha prematrícula:                                              | Formato dd/mr                                       | m/aaaa                      | de registro                                                           |  |
|                     | Número de Registro:                                              | 20180100008518 Ver solic                            | itud en PDF                 |                                                                       |  |
| Datos<br>Registro   | Renuncia:                                                        |                                                     |                             |                                                                       |  |
|                     | NO DESEO continuar en el centro actual o en el d<br>adscripción: | le 🗌                                                | PARA IMPRIMI                | R SOLICITUD GENERADA<br>s que se hagan en la<br>o guedan registrados) |  |
|                     | Es preferente para acceso:                                       | Centro auditivo/motórico                            | (LOS Campio<br>aplicación n |                                                                       |  |
|                     | N.I.F. / N.I.E.: *                                               |                                                     |                             |                                                                       |  |
|                     | C.I.A.L.:                                                        |                                                     |                             |                                                                       |  |
|                     | Primer Apellido: *                                               | Méndez                                              |                             |                                                                       |  |
|                     | Segundo Apellido:                                                |                                                     |                             |                                                                       |  |
|                     | Nombre: *                                                        | Daniel                                              |                             | Importante verificar:                                                 |  |
|                     | Sexo: *                                                          | Varón 🗸                                             | I                           |                                                                       |  |
| Datos<br>personales | Fecha de Nacimiento: *                                           | 28/04/2004     Formato dd/mm/aaaa       Calle     V |                             | - DNI<br>- NOMBRE y APELLIDOS                                         |  |
|                     | Dirección:                                                       |                                                     |                             |                                                                       |  |
|                     | Isla:                                                            | LA PALMA                                            | I                           |                                                                       |  |
|                     | Municipio:                                                       | BREÑA ALTA                                          |                             | - FECHANAC.<br>- DIRECCIÓN, COD. POSTAL<br>- TELÉFONO MÓVIL           |  |
|                     | Localidad:                                                       |                                                     |                             |                                                                       |  |
|                     | Código Postal:                                                   | 38710                                               |                             |                                                                       |  |
|                     | Teléfono(s):                                                     | CREDITACIÓ                                          |                             | лпппппп                                                               |  |
|                     |                                                                  |                                                     |                             |                                                                       |  |

• DNI – Certificados de RESIDENCIA o de EMPADRONAMIENTO – (recibos de luz, contratos,..)

• CONTRATO – CERTIFICADO DE EMPRESA - Etc

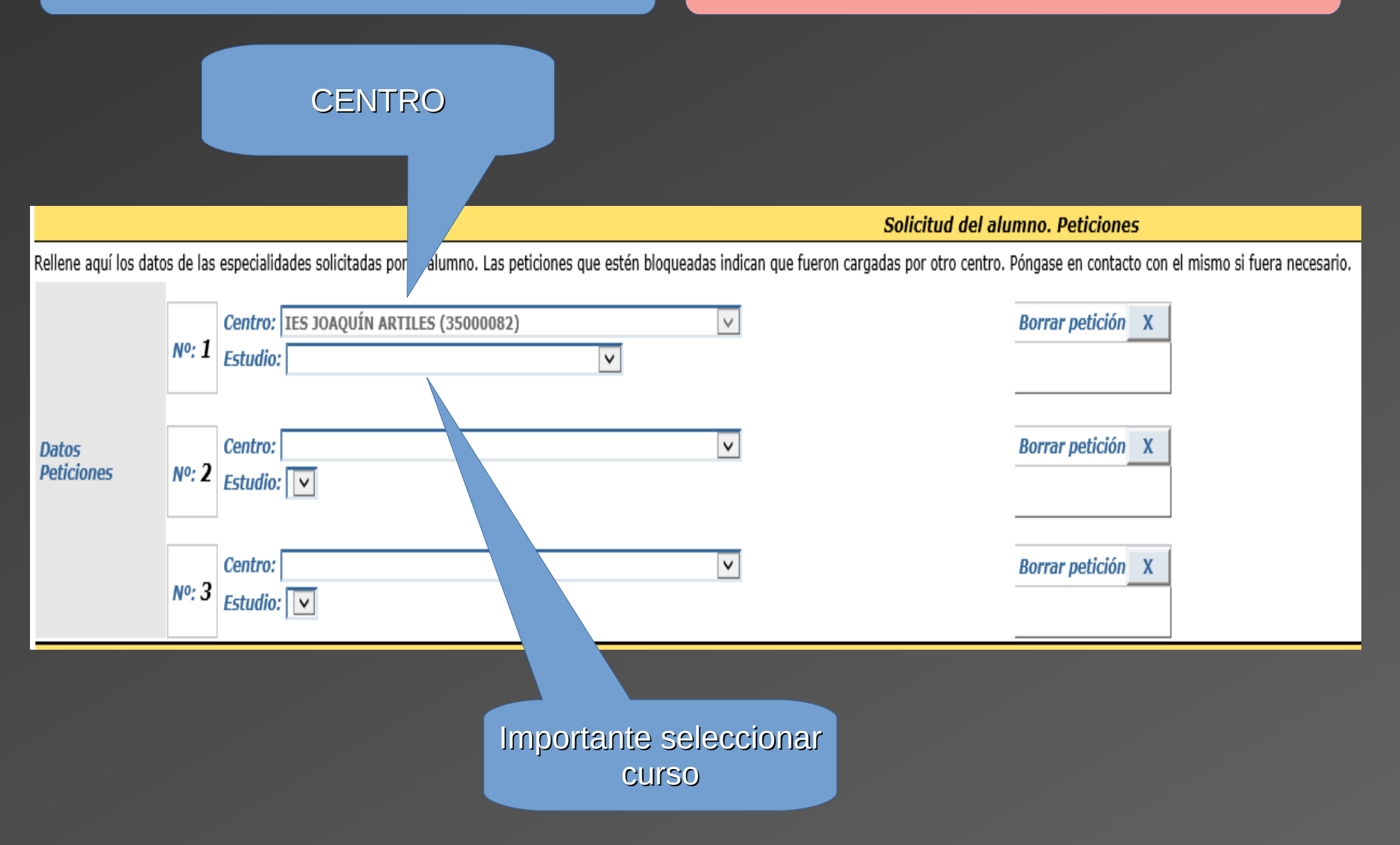

### **MIEMBROS DE LA UNIDAD FAMILIAR**

#### DATOS DE LOS MIEMBROS DE LA UNIDAD FAMILIAR Y AUTORIZACIONES

La Comunidad Autónoma de Canarias consultará los datos necesarios para la resolución de la presente solicitud, de acuerdo con lo establecido en el artículo 28 de la Ley 39/2015, de 1 de octubre, del Procedimiento Administrativo Común de las Administraciones Públicas, salvo que NO AUTORICE su consulta, (si marca NO AUTORIZO CONSULTA, la Comunidad Autónoma de Canarias no podrá recabar dicho documento, por lo que deberá aportarlo EN PAPEL, junto con la solicitud)

| DNI *                    | NOMBRE *     | PRIMER APELLIDO *                     | SEGUNDO APELLIDO          | FECHA DE<br>NACIMIENTO * | SEXO *             |
|--------------------------|--------------|---------------------------------------|---------------------------|--------------------------|--------------------|
| Solicitante              | DISCAPACIDAD |                                       | Hernández                 | 03/10/2016               | Mujer 🗸            |
| Padre/Madre/Tutor/Tutora | DISCAPACIDAD | NO AUTORIZO CONSULTA FAMILIA NUMEROSA | Torres                    | 14/04/1986               | Mujer V            |
| Madre/Padre/Tutora/Tutor | DISCAPACIDAD | NO AUTORIZO CONSULTA FAMILIA NUMEROSA | NO AUTORIZO CONSULTA IRPF | 27/03/1984               | Varón 🗸            |
| Hermano/a                |              |                                       |                           |                          | Elija una opción 🗸 |

Si son muchos miembros y no podemos añadirlos:

### - PROGENITORES hermanos/as con DISCAPACIDAD

# ADMISIÓN 2019

### **UNIDAD FAMILIAR**

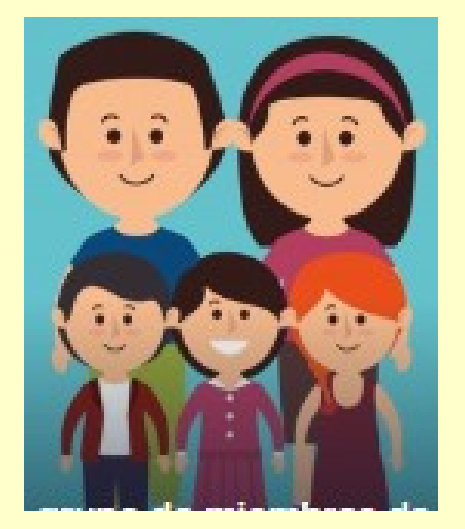

Los 2 progenitores y sus hijos menores de edad Separación o divorcio

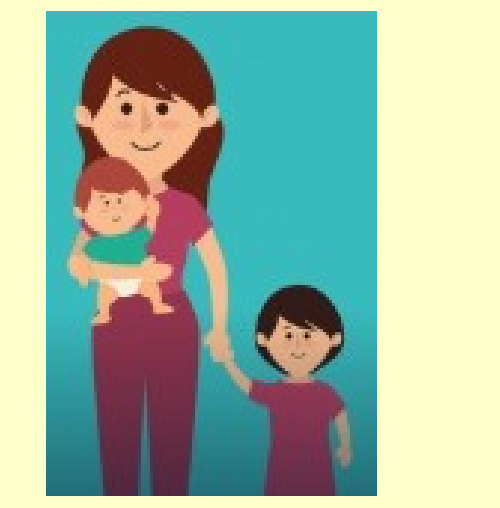

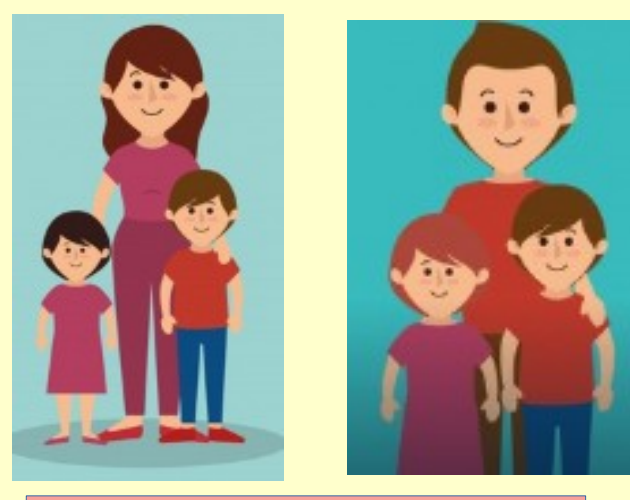

### Custodia compartida

El progenitor con guarda y custodia y sus hijos menores de edad Los 2 progenitores y sus hijos menores de edad

45

ACREDITACIÓN: LIBRO DE FAMILIA Y CERTIFICADO DE EMPADRONAMIENTO Y DISPOSICIÓN JUDICIAL

### BAREMACIÓN

El Centro marcará los criterios a efectos de baremación que hayan acreditado las familias, si NO AUTORIZAN las consultas por intermediación

Discapacidad del alumno: No 🗸 Discapacidad en padres: No 🗸 Si han AUTORIZADO consulta. Datos Discapacidad en hermanos: No 🗸 quedará blogueada (en gris) hasta que Baremación Condición de familia numerosa: No 🗸 se verifique con intermediación aeneral Condición de acogimiento familiar: No 🗸 Percibe ayuda económica básica o equivalente: No 🗸 Si NO AUTORIZAN las consultas. Proximidad: Sin puntuación × debe cotejar la documentación Padres en este centro o adscrito: No 🗸 y marcar si procede Hermanos en este centro o adscrito: Puntos del Consejo: Puntuación Total: 0.00 Sin puntuación

Área de influencia Área limítrofe No limítrofe en municipio

En este apartado aparecen los mensajes de intermediación

#### VERIFICACIÓN DE DATOS EN INTERMEDIACIÓN

- J Identificación para DNI \*FS037517 No procede la consulta a intermediación
- X Identificación para DNI 46335823T No coinciden los datos verificados
- Identificación para DNI Y4653504C Coinciden los datos verificados
- Identificación para DNI \*FM537622 No procede la consulta a intermediación